# DgnXchange User Manual

Version 1.08 October 16, 2003 Tailor Made Software, Ltd

### **Table Of Contents**

| Background1         |   |
|---------------------|---|
| Introduction1       |   |
| Installation        |   |
| Installation        | j |
| Operation           | l |
| Overview            | ļ |
| List of Parameters  | l |
| Processing          | ĺ |
| Command Line Usage  | ļ |
| Examples            | ) |
| Operation7          | ' |
| Parameters          | ' |
| Black and White7    | r |
| Color Table File    | , |
| Compression         | , |
| Drawing Size        | , |
| Drawing Orientation | ) |
| GreyScale           | ) |
| Group Type          | ) |
| History             | ) |
| Input File 10       | ) |
| Line Width 10       | ) |
| Log File Name11     |   |
| Output File11       |   |
| Output Format11     |   |
| Parameter List      | , |
| Quiet               |   |
| Raster Height 13    |   |
| Raster Width        |   |
| Version13           |   |
| Index               | i |

# Background

# Introduction

DgnXchange is Tailor Made Software's converter from MicroStation Design (DGN) files to a wide variety of output file formats. DgnXchange converts both DGN 7 and DGN 8 files.

DgnXchange is a command line driven application. It will take a single MicroStation file and convert it to a single output file. Future additions will add the ability to convert multiple files at once, including file in various sub-directories in a directory tree.

DgnXchange currently supports Adobe Portable Document Format (PDF), AutoDesk Drawing Web Format (DWF), the Initial Graphics Exchange Specification (IGES), Hewlett-Packard Graphics Language (HPGL/2) and various raster formats (JPEG, TIFF, PNG).

DgnXchange is only available on Windows 32-bit operating systems. A Linux or UNIX version is not planned at this time.

# Installation

# Installation

DgnXchange is only available under Windows.

DgnXchange is usually shipped in a ZIP archive. This is because many companies have virus scanning software that will not allow .exe file attachments. You will need to extract the installation program from the Zip archive.

You will then locate and double-click the installer icon ("dgnxchange.exe").

When the first Installer wizard appears, proceed through the wizard panes and do the following:

- Pick the destination directory for the DgnXchange software installation, if you want to install the software in a directory other than the default.
- Agree to the terms of the end-user license agreement.
- Click Finish to conclude the installation.

You will then need to authorize the program. This is a two step process:

Run the program. This will display the Authorization Splash Screen. The Authorization Screen allows you to try the software or authorize a purchased copy. To authorize a purchased copy:

- Look for the "System Id" just above the "Name" field near the bottom of the screen.
- Send the five digit System Id to sales@tailormade.com
- We will send you back the Password. You will need to return to the Authorization Screen and enter:
  - User Name
  - Company Name
  - Password

# Operation

## Overview

DgnXchange is controlled via the use of an extensive set of command parameters. The parameters are entered from the command line. The use of the command line is detailed under "<u>Operation</u>".

Unlike previous Tailor Made Software programs, DgnXchange does not use an equal sign ("=") between the parameter name and value. Also, all parameter "names" in DgnXchange are only one character in length and case is important. For instance, "h" is history while "H" is Height.

## **List of Parameters**

| i        | Input File/Directory Name              |
|----------|----------------------------------------|
| <u>0</u> | Output File/Directory Name             |
| <u>t</u> | Color Table File Name                  |
| 1        | Log File Name                          |
| <u>f</u> | Output Format                          |
| <u>c</u> | Raster Compression                     |
| g        | Group III/IV Compression               |
| <u>b</u> | Bi-tonal output (Black adn White only) |
| У        | Greyscale output                       |
| đ        | Quiet Mode (No messages output)        |
| <u>W</u> | Line Weight                            |
| <u>v</u> | Version                                |
| <u>h</u> | Program History                        |
| H        | Drawing Height                         |
| W        | Drawing Width                          |
| <u>S</u> | Drawing Size                           |
| <u>0</u> | Drawing Orientation                    |
| 3        | Warn if 3D file                        |

# Processing

#### **Command Line Usage**

The following is the basic DgnXchange command syntax:

dgnxchange - i <INPUT FILE > -o <OUTPUT FILE> - f=<FORMAT>

The main elements of every command are (1) the actions, and (2) any parameters that affect the output.

All command parameters are preceded by a dash (-). Some parameters will be noted as letters and others will be noted as numbers, while others (such as directory paths) will follow the dash with a space and then a text string—as shown in the previous example.

The actions in the above-noted example are indicated by the "-i", "-o" and the "-f", plus the three placeholders—as detailed here:

| <input file=""/>                | This placeholder should be replaced with the name of the input (source) file—the .DGN-format file you want converted. If the                                                                                                    |  |  |
|---------------------------------|----------------------------------------------------------------------------------------------------|--|--|
|                                 | input file is not in the same directory as DgnXchange, then the<br>full or relative directory path must be entered—as shown here:                                                                                                    |  |  |
|                                 | -i c:/MainDir/SourceDir/OrigFile.dgn                                                                                                    |  |  |
|                                 | The -i is optional if this is the first parameter listed.                                                                                                    |  |  |
|                                 | If there are any spaces in the file name, the file name must be<br>enclosed in quote marks (usually double quote marks on<br>Windows and single quote marks on Linux/UNIX).                                                               |  |  |
| <output<br>FILE&gt;</output<br> | This should be the name of the output (resulting) file. If the output file is not to be created in the same directory as DgnXchange, then the full or relative directory path of the destination directory must be entered—as shown here: |  |  |
|                                 | -o c:/MainDir/DestDir/NewFile.jpg                                                                                                    |  |  |
|                                 | The -o is optional if this is the second parameter listed and the input file was the first.                                                                                                    |  |  |
|                                 | This parameter is optional. If not listed, the output file name will default to the input file name with the proper extension for the output type.                                                                                        |  |  |
|                                 | If there are any spaces in the file name, the file name must be<br>enclosed in quote marks (usually double quote marks on<br>Windows and single quote marks on Linux/UNIX).                                                               |  |  |
| <format></format>               | This specifies the format of the output file.                                                                                                    |  |  |

#### Examples

To customize the conversion of any output files, you can type additional parameters following the "-o" entry. For example, you may want to customize output as detailed here:

- -- Convert a .DGN file to .JPG (for Web viewing)
- -- Resize this image to 640x480
- -- Set up the page orientation as "landscape"

If so, type the additional parameters as shown here:

#### DgnXchange -i <SOURCE\_FILE.DGN> -o <RESULTING\_FILE.JPG > -f JPG -W 640 -H 480 -r LANDSCAPE

Another example shows the additional parameters needed to accomplish the following:

-- Convert a .DGN file to .DWF for display in CADViewer

#### DgnXchange -i <SOURCE\_FILE.DGN> -o <NEW\_FILE.DWF> -f DWF

#### Operation

You can configure a process on your server that makes use of DgnXchange in two ways:

- 1. process single files or collections of files in a single session
- 2. use a kron-type application to run DgnXchange at set times to scan a particular folder/directory and automatically convert all files loaded into this folder—storing the converted images in a designated destination directory.

You should note down a list of files you want to convert, record the exact directory pathways for source and destination directories, and have some idea of which custom parameters you'd like to apply to the conversion process. (Complete information on the parameters can be reviewed in '<u>Command Parameters</u>").

The basic operation is:

- 1. Enter the command and all relevant parameters
- 2. Press Return/Enter to start the conversion process.
- 3. When the conversion is complete, the terminal window will display a status message.
- 4. Repeat this process to convert other files at this time.

#### **Parameters**

#### **Black and White**

| PARAMETER | b                                                 |  |  |
|-----------|---------------------------------------------------|--|--|
| Purpose   | This parameter selects Black and White only mode. |  |  |
|           | Output will be Black on a White background        |  |  |
| Example   | -g                                                |  |  |
| Values    | 1 or Black and White only                         |  |  |
|           | nothing                                           |  |  |
|           | 0 Normal Color mode                               |  |  |
| Default   | 0 - Normal color mode                             |  |  |
| Use       | All formats                                       |  |  |

#### Color Table File

| PARAMETER | t                                                 |
|-----------|---------------------------------------------------|
| Purpose   | This parameter defines the color table file name. |
| Example   | -c "c:\temp files\color_table.tbl"                |
| Default   | color.tbl                                         |
| Use       | With all graphic formats                          |

### Compression

| PARAMETER | с                                                |                    |
|-----------|--------------------------------------------------|--------------------|
| Purpose   | This parameter controls the compression used for |                    |
|           | certain file formats                             |                    |
| Example   | -c RLE                                           |                    |
| Values    | RLE                                              | Run Length Encoded |
|           | PAC                                              | PacBits            |
|           | BIN                                              | Binary             |
|           | ASC                                              | Ascii              |
| Use       | DWF: Uses BIN and ASC                            |                    |
|           | TIFF: Uses RLE and PAC                           |                    |

#### **Drawing Size**

| PARAMETER | S                                                   |
|-----------|-----------------------------------------------------|
| Purpose   | This parameter defines the "paper" size for certain |
|           | vector formats                                      |
| Example   | -S C                                                |
| Values    | A - US A size                                       |
|           | B - US B size                                       |

|         | C - US C size              |
|---------|----------------------------|
|         | D - US D size              |
|         | E - US E size              |
|         | A0 - DIN A0 size           |
|         | A1 - DIN A1 size           |
|         | A2 - DIN A2 size           |
|         | A3 - DIN A3 size           |
|         | A4 - DIN A4 size           |
|         | A5 - DIN A5 size           |
| Default | A                          |
| Used By | PDF, PS, EPS, HPGL, HPGL/2 |

## **Drawing Orientation**

| PARAMETER | 0                                                    |
|-----------|------------------------------------------------------|
| Purpose   | This parameter defines how the drawing is fit on the |
|           | "paper" for certain vector formats                   |
| Example   | -01                                                  |
| Values    | 0 - Calculate best fit                               |
|           | 1 - Force to portrait (taller than wide)             |
|           | 2 - Force to landscape (wider than tall)             |
| Default   | 0                                                    |
| Used By   | PDF, PS, EPS, HPGL, HPGL/2                           |

### GreyScale

| У                                                     |                                                                                                    |
|-------------------------------------------------------|----------------------------------------------------------------------------------------------------|
| This parameter selects Greyscale mode. Output will be |                                                                                                    |
| shades of Grey on a White background.                 |                                                                                                    |
| ] -y                                                  |                                                                                                    |
| 1 or nothing                                          | Greyscale mode                                                                                                    |
| 0                                                     | Normal Color mode                                                                                                  |
| 0 - Normal color mode                                 |                                                                                                    |
| Most raster formats                                   |                                                                                                    |
|                                                       | y<br>This parameter set<br>shades of Grey on<br>-y<br>1 or nothing<br>0<br>0 - Normal color n<br>Most raster forma |

### Group Type

| PARAMETER | g                                                                              |
|-----------|--------------------------------------------------------------------------------|
| Purpose   | This parameter controls the compression group for certain forms of TIFF output |

#### DgnXchange User Manual

| Example | -g 3 |                      |
|---------|------|----------------------|
| Values  | 0    | No compression       |
|         | 3    | Group 3 Compression  |
|         | 4    | Group IV Compression |
| Use     | TIFF |                      |

### History

| PARAMETER | h                                                                                                    |
|-----------|----------------------------------------------------------------------------------------------------|
| Purpose   | This parameter lists the various versions of DgnXchange and major items that changed with each version. This is a purely informational parameter |
| Example   | -h                                                                                                    |
| Note      | If this parameter is used all other parameters are<br>ignored and the program execution will stop after the<br>history is given.                 |

### Input File

| PARAMETER | i                                                     |
|-----------|-------------------------------------------------------|
| Purpose   | This parameter defines the input file name.           |
| Notes     | You can use wildcards to perform multiple file        |
|           | conversions. * will match any remaining character(s). |
|           | ? will match any given character.                     |
| Example   | -i "c:\temp files\my file.dgn"                        |
|           | -i c:\temp\*.dgn                                      |
| Use       | With all graphic formats                              |

#### Line Width

| PARAMETER  | W                                                                                                    |
|------------|----------------------------------------------------------------------------------------------------|
| Background | MicroStation does not use absolute line widths. Instead<br>each entity has a width from 0-31. This represents the<br>number of pixels wide the representation of the entity<br>should be. Zero is used to designate the thinnest line<br>possible on the output device. |
| Purpose    | Defines the width of each step (0-31).                                                                                                    |
| Values     | Depends on the format                                                                                                    |
| Default    | 0                                                                                                    |

| Use     | All output formats                                                                                                    |
|---------|----------------------------------------------------------------------------------------------------|
| Example | -w 0.5                                                                                                    |
|         | Will multiply each step value by 0.5 to get the appropriate width. So a line with a DGN width of 4 will have an output width of 2. 0.5 seems to work well for PDF files. |

## Log File Name

| PARAMETER | 1                                                       |
|-----------|---------------------------------------------------------|
| Purpose   | This parameter defines the log file name.               |
| Notes     | If this parameter is omitted then messages will only be |
|           | output to the screen. If this parameter is defined then |
|           | messages will be output to both the screen (depending   |
|           | on the value of -q (quiet)) and to the log file         |
| Example   | -1 "c:\temp files\my log.log"                           |
| Use       | With all graphic formats                                |

### **Output File**

| PARAMETER | 0                                                                                |
|-----------|----------------------------------------------------------------------------------|
| Purpose   | This parameter defines the output file name.                                     |
| Notes     | This parameter is ignored if wildcards were used in the <u>input file name</u> . |
| Example   | -o my_output.dwf                                                                 |
| Use       | With all graphic formats                                                         |

#### **Output Format**

| PARAMETER | f              |                                            |
|-----------|----------------|--------------------------------------------|
| Purpose   | This parameter | defines the file type for the output file. |
| Example   | -f DWF         |                                            |
| Values    | DWF            | Drawing Web Format                         |
|           | PDF            | Portable Document Format                   |
|           | PS             | Adobe Postscript                           |
|           | EPS            | Adobe Encapsulated Postscript              |
|           | IGES           | Initial Graphics Exchange                  |
|           |                | Specification                              |
|           | PLT            | HP-GL and HPGL/2 *                         |
|           | JPEG, JPG      | Joint Photographers Expert Group           |

| PNG             | Portable Network Graphics      |
|-----------------|--------------------------------|
| TIFF            | Tagged Input File Format       |
| CCITT           | TIFF Group IV                  |
| CALS            | CALS Raster (type depends on   |
|                 | version parameter)             |
| PSD             | Photoshop                      |
| SUN, RAS        | Sun Bitmap Format              |
| WPG             | Word Perfect Graphics          |
| PCX             | ZSoft PCX                      |
| GEM             | Digital Research GEM           |
| IFF             | Interchange File Format        |
| MAC             | MacPaint                       |
| MSP             | Microsoft Paint                |
| XBM             | X Bitmap                       |
| ITG             | Intergraph Raster              |
| XPM             | X PicMap                       |
| XWD             | X-Windows Dump                 |
| BMP             | Windows Bitmap                 |
| OS2             | OS/2 Bitmap                    |
| WMF             | Windows Metafile (Raster only) |
| TGA             | TARGA Bitmap                   |
| PCT             | MacPICT                        |
| PBM             | Portable Bitmap Utilities      |
| PGM             | Portable Greymap Utilities     |
| PPM             | Portable Pixmap Utilities      |
| AWD             | Microsoft AWD Fax              |
| FAX             | Generic Fax                    |
| WFX             | WinFAX                         |
| ?               | List all output formats        |
| With all graphi | c formats                      |

#### Parameter List

Use

| PARAMETER | ?                                                         |
|-----------|-----------------------------------------------------------|
| Purpose   | This parameter lists all of the parameters that are valid |
|           | for DgnXchange. This is a purely informational            |
|           | parameter                                                 |
| Example   | -?                                                        |
| Note      | If this parameter is used all other parameters are        |
|           | ignored and the program execution will stop after the     |
|           | parameter list is given.                                  |

#### Quiet

| PARAMETER | q                                                   |
|-----------|-----------------------------------------------------|
| Purpose   | This parameter controls whether messages are output |
|           | to the screen or not.                               |
| Example   | -q                                                  |
| Default   | Off - all messages output to the screen             |
| Use       | With all graphic formats                            |

## **Raster Height**

| PARAMETER | Н                                                    |
|-----------|------------------------------------------------------|
| Purpose   | This parameter defines the height, in pixels, of the |
|           | raster image.                                        |
| Example   | -W 7500                                              |
| Default   | 5000                                                 |

#### **Raster Width**

| PARAMETER | W                                                   |
|-----------|-----------------------------------------------------|
| Purpose   | This parameter defines the width, in pixels, of the |
|           | raster image.                                       |
| Example   | -W 7500                                             |
| Default   | 5000                                                |

#### Version

| PARAMETER | V                                                 |           |  |
|-----------|---------------------------------------------------|-----------|--|
| Purpose   | This parameter sets the output file version to be |           |  |
|           | created.                                          |           |  |
| Example   | -v 4                                              |           |  |
| Default   | None                                              |           |  |
| Use       | DWF                                               | 3, 4 or 5 |  |
|           | PDF                                               | 3, 4 or 5 |  |
|           | HPGL                                              | 1 or 2    |  |

# Index

| 3                              |          |
|--------------------------------|----------|
| 3D file                        | 5        |
| Α                              |          |
| A0                             | 8        |
| A1                             | 8        |
| A2                             | 8        |
| A3                             | 8        |
| A4                             | 8        |
| A5                             | 8        |
| Adobe Encapsulated PostScript  | . 11     |
| Adobe Portable Document Format | 1        |
| Adobe PostScript               |          |
| ASC                            |          |
| Ascji                          | 8        |
| Authorization Screen           |          |
| Authorization Splash Screen    | e        |
| display                        | 3        |
| Authorization Splash Screen    |          |
| AutoDesk Drawing Web Format    | 1        |
| AWD                            | . 11     |
| В                              |          |
| B 7.8                          |          |
| Back                           |          |
| Password                       | 3        |
| Back                           | 3        |
| BIN                            | 8        |
| Bi-tonal                       | 5        |
| Black                          |          |
| White                          | 7        |
| Black                          | 7        |
| Black adn White                | · /<br>5 |
| BMP                            | 11       |
| C                              |          |
| C 5. 8. 10. 11                 |          |
| CADViewer                      | 6        |
| CALS                           | 11       |
| CALS Raster                    | . 11     |
| CCITT                          | 11       |
| Color Table File               | <br>8    |
| Color Table File Name          | 0<br>5   |
| Command Line Usage             | 5<br>5   |
| Company Name                   | נ<br>צ   |
|                                |          |

| Compression                  |
|------------------------------|
| D                            |
| D 8                          |
| DGN 1, 10                    |
| DGN file                     |
| DGN-format file5             |
| DgnXchange                   |
| use                          |
| DgnXchange 1, 3, 5, 6        |
| DgnXchange                   |
| DgnXchange 10                |
| DgnXchange                   |
| Dgnxchange.exe               |
| Digital Research GEM 11      |
| DIN A0                       |
| DIN A1                       |
| DIN A2                       |
| DIN A3                       |
| DIN A4                       |
| DIN A5                       |
| Display                      |
| Authorization Splash Screen3 |
| Display3                     |
| Drawing                      |
| Height5                      |
| Orientation 5, 9             |
| Size5, 8                     |
| Web Format11                 |
| Width5                       |
| Drawing5                     |
| Drawing                      |
| Drawing9                     |
| Drawing11                    |
| DWF1, 6, 8, 11, 13           |
| E                            |
| E 8                          |
| EPS                          |
| Exe file                     |
| F                            |
| F 5, 11                      |
| FAX11                        |
| FORMAT5                      |

| Forms                                   |
|-----------------------------------------|
| TIFF9                                   |
| Forms                                   |
| G                                       |
| G 7.9                                   |
| GEM                                     |
| Generic Fax                             |
| Grev                                    |
| shades 9                                |
| Grev 9                                  |
| Grevscale 5.9                           |
| Group III/IV Compression 5              |
| Group IV Compression                    |
| Group Type                              |
| отоцр туре                              |
| <b>Π</b><br>11.5 10 12                  |
| H 3, 10, 13                             |
| Height                                  |
| Drawing                                 |
| Height                                  |
| Height                                  |
| Hewlett-Packard Graphics Language 1     |
| History 10                              |
| HPGL                                    |
| HP-GL11                                 |
| HPGL/2 1, 8, 9, 11                      |
| I                                       |
| IFF11                                   |
| IGES 1, 11                              |
| Initial Graphics Exchange Specification |
|                                         |
| Input File                              |
| Installation                            |
| Installer                               |
| Interchange File Format11               |
| Intergraph Raster                       |
| Introduction                            |
| ITG                                     |
| J                                       |
| Joint Photographers Expert Group 11     |
| IPFG 1 11                               |
| IPG 6 11                                |
| K                                       |
| Kron-type application 7                 |
|                                         |
| ►<br>T 11                               |
| L 11<br>Line Weight 5                   |
|                                         |

| Line Width 10                     |
|-----------------------------------|
| Linux 1                           |
| Linux/Unix 5                      |
| Log File Name 5, 11               |
| M                                 |
| MAC                               |
| MacPaint                          |
| MacPICT                           |
| Microsoft AWD Fax 11              |
| Microsoft Paint 11                |
| MicroStation                      |
| MicroStation Design               |
| MicroStation file                 |
| MSP 11                            |
| N                                 |
| Name 3                            |
| Normal Color 7 9                  |
| <b>n</b>                          |
| 056911                            |
| Operation 7                       |
| Orientation                       |
| Drawing 5.0                       |
| Orientation 5                     |
| Orientation 0                     |
| OS/2 Bitman 11                    |
| OS2 11                            |
| OS211                             |
| Output Eile/Directory Name        |
| Output File/Directory Name        |
| Output Format                     |
| Overview                          |
|                                   |
| PAC                               |
| PacBits                           |
| PARAMETER /, 8, 9, 10, 11, 12, 13 |
| Parameter List                    |
| Parameters                        |
| Password                          |
| back                              |
| Password                          |
| PBM                               |
| PCT                               |
| PCX                               |
| PDF 1, 8, 9, 10, 11, 13           |
| PGM 11                            |
| Photoshop11                       |
| PLT11                             |

| PNG1, 11                                                                                                    |
|----------------------------------------------------------------------------------------------------|
| Portable Bitmap Utilities                                                                                                    |
| Portable Document Format 11                                                                                                    |
| Portable Grayman Utilities 11                                                                                                    |
| Poliable Oreyniap Oundes                                                                                                    |
| Portable Network Graphics 11                                                                                                    |
| Portable Pixmap Utilities 11                                                                                                    |
| PPM11                                                                                                    |
| Program History                                                                                                    |
| PS 8.9.11                                                                                                    |
| PSD 11                                                                                                    |
| 15D                                                                                                    |
|                                                                                                    |
| Q 11, 13                                                                                                    |
| Quiet                                                                                                    |
| Quiet Mode5                                                                                                    |
| Ř                                                                                                    |
| Ralative 5                                                                                                    |
| DAS 11                                                                                                    |
| KA5                                                                                                    |
| Raster Compression                                                                                                    |
| Raster Height                                                                                                    |
| Raster Width                                                                                                    |
| RLE                                                                                                    |
| Run Length Encoded 8                                                                                                    |
| S                                                                                                    |
| 3                                                                                                    |
| C Q 10                                                                                                    |
| S 8, 10                                                                                                    |
| S 8, 10<br>Shades                                                                                                    |
| S 8, 10<br>Shades<br>Grey9                                                                                                    |
| S 8, 10<br>Shades<br>Grey                                                                                                    |
| S 8, 10<br>Shades<br>Grey                                                                                                    |
| S 8, 10<br>Shades<br>Grey                                                                                                    |
| S 8, 10<br>Shades<br>Grey                                                                                                    |
| S 8, 10<br>Shades<br>Grey                                                                                                    |
| S 8, 10<br>Shades<br>Grey                                                                                                    |
| S 8, 10<br>Shades<br>Grey                                                                                                    |
| S 8, 10<br>Shades<br>Grey                                                                                                    |
| S 8, 10<br>Shades<br>Grey                                                                                                    |
| S 8, 10<br>Shades<br>Grey                                                                                                    |
| S 8, 10<br>Shades<br>Grey                                                                                                    |
| S 8, 10<br>Shades<br>Grey                                                                                                    |
| S 8, 10<br>Shades<br>Grey                                                                                                    |
| S 8, 10<br>Shades<br>Grey                                                                                                    |
| S 8, 10<br>Shades<br>Grey                                                                                                    |
| S 8, 10   Shades 9   Grey                                                                                                    |
| S 8, 10   Shades 9   Shades 9   Size 9   Drawing 5, 8   Size 5   Size 5   Size 1   Sub-directories 1   SUN 11   Sun Bitmap Format 11   System Id 3   T 8   Tagged Input File Format 11   Tailor Made Software 1, 5   TARGA Bitmap 11                                         |
| S 8, 10   Shades 9   Size 9   Drawing                                                                                                    |
| S 8, 10<br>Shades<br>Grey                                                                                                    |
| S 8, 10   Shades 9   Shades 9   Size 9   Drawing 5, 8   Size 5   Size 8   Sub-directories 1   SUN 11   Sun Bitmap Format 11   System Id 3   T 7   T agged Input File Format 11   Tailor Made Software 1, 5   TARGA Bitmap 11   TIFF 11   TIFF 1   1 8                        |
| S 8, 10   Shades 9   Shades 9   Size 9   Drawing 5, 8   Size 5   Size 5   Size 1   Sub-directories 1   SUN 11   Sun Bitmap Format 11   System Id 3   T 7   T agged Input File Format 11   Tailor Made Software 1, 5   TARGA Bitmap 11   TIFF forms 9   TIFF 1, 8   TUFF 1, 8 |
| S 8, 10   Shades 9   Grey                                                                                                    |

| TIFF Group IV11         |
|-------------------------|
| U                       |
| Unix                    |
| US                      |
| US B                    |
| US C                    |
| US D                    |
| US E                    |
| User Name               |
| Uses BIN                |
| Uses RLE                |
| V                       |
| Version 13              |
| W                       |
| W10 13                  |
| Web 6                   |
| Web Format              |
| Drowing 11              |
| Web Format 11           |
| WEV 11                  |
| WΓA11<br>White          |
| Plack 7                 |
| Diack                   |
| White                   |
| winte                   |
| Width                   |
| Drawing                 |
| Width                   |
| Wildcards 10, 11        |
| Windows                 |
| Windows 32-bit1         |
| Windows Bitmap11        |
| Windows Metafile 11     |
| WinFAX11                |
| WMF11                   |
| Word Perfect Graphics11 |
| WPG11                   |
| X                       |
| X Bitmap 11             |
| X PicMap 11             |
| XBM11                   |
| XPM11                   |
| XWD 11                  |
| X-Windows Dump 11       |
| Ŷ                       |
| Y 9                     |
|                         |

| Ζ   |   |
|-----|---|
| ZIP | 3 |

ZSoft PCX.....11